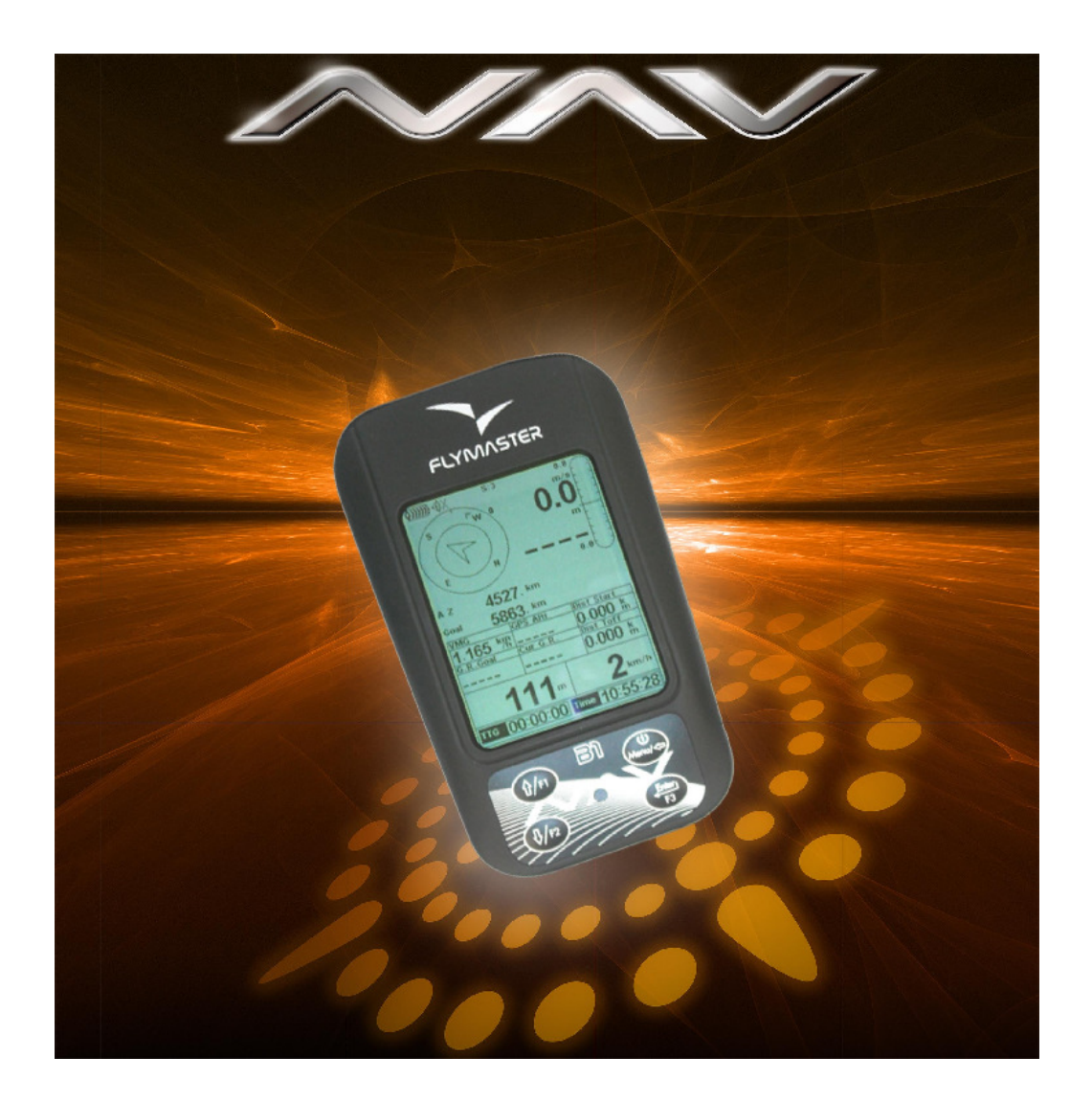

# B1 NAV Manual do Utilizador

Versão 1.0

## 2008 FLYMASTER Avionics Ltd.

Rua de Fundões, 151 3700-121 S. João da Madeira Portugal Tel: + 351 256 880 568 / 256 001 935 Fax: + 351 256 880 551

Todos os direitos reservados. Excepto quando devidamente indicado, nenhuma das partes deste manual pode ser reproduzida, copiada, transmitida, disseminada, sem o expresso consentimento da FLYMASTER Avionics. A FLYMASTER Avionics concede permissão para o download de uma cópia deste manual para o disco rígido, ou outro dispositivo electrónico de armazenamento, assim como para a sua impressão em papel, desde que seja mantida a integridade de todo o documento, a notícia de copyright, e que não se destine a fins comerciais.

A informação contida neste documento está sujeita a alterações sem aviso prévio. A FLYMASTER Avionics reserva o direito de alterar ou melhorar os seus produtos sem a obrigação de notificar pessoas, ou organizações.

A FLYMASTER Avionics sugere uma visita frequente ao seu sítio (www.FLYMASTER-avionics.com) para a obtenção de actualizações recentes e informação suplementar relativa ao uso e operação deste e outros produtos.

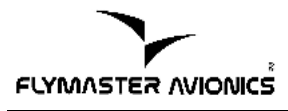

# Aviso

É da responsabilidade exclusiva do piloto evitar que o uso do FLYMASTER B1 NAV possa por em causa a operação da aeronave em segurança, assim como o controlo de todas as condições de voo a todo o instante.

A FLYMASTER Avionics não é responsável por qualquer dano material ou humano resultado do uso do FLYMASTER B1 NAV, mesmo quando tal resulte dum funcionamento incorrecto do mesmo. A segurança em voo é unicamente da responsabilidade do piloto.

A manipulação do FLYMASTER B1 NAV em voo é desaconselhada. O desvio da atenção do controlo da aeronave para a manipulação do FLYMASTER B1 NAV em voo pode resultar num acidente com consequências graves para o piloto e material.

| ÍNDICE                                               |          |
|------------------------------------------------------|----------|
| 1.Introducão                                         | 6        |
| 1 1 Comecar a usar                                   | 6        |
| 1.2. Teclado B1 NAV                                  |          |
| 1.3.Ligando e desligando o B1 NAV                    | 8        |
| 2 O Ecrã Modo de Voo                                 | 10       |
| 2 1 Secção de Indicadores de estados                 |          |
| Indicador do Nível da Bateria                        | 11       |
| Indicador do Nível de Som                            | 11       |
| Indicador do numero de Satélites Sincronizados       | 12       |
| 2 2 Secção Variómetro                                | 13       |
| Variómetro Analógico                                 | 13       |
| Variómetro integrado                                 | 13       |
| Máximo e Mínimo Variómetro integrado                 | 13<br>1/ |
| Ganho na Térmica                                     | 14       |
| 2 3 Soceão Tompo                                     | 15 ····  |
| 2.4 Soccão Altímotro o Volocidado                    | 16       |
| 2.5 Sacaño Dadao Definidas polo Utilizadar           | 10       |
|                                                      | 10       |
| 2.0.5ecçau Naveyaçau                                 | / ۱۱     |
|                                                      |          |
| Atrasar Manga                                        |          |
| 4.Balizas/Manga                                      | 23       |
| 4.1.Menu edição de Baliza                            | 24       |
| 4.2.Edição Manga                                     | 25       |
| Edição de Pontos                                     | 27       |
| Mover Ponto                                          |          |
| Remover Ponto                                        |          |
| Apagar Rota                                          | 29       |
| 4.3.Exemplo de uma Manga e como a inserir no B1 NAV: | 29       |
| 5. Aterragens                                        | 32       |
| 6.GPS                                                | 33       |
| 7.Configurações                                      | 35       |
| 7.1.Acertar Altitude                                 | 36       |
| 7.2.Temporizações                                    |          |
| Integr. Vario.                                       |          |
| Trk interval                                         |          |
| 7.3.Data/Hora                                        | 37       |
| 7.4.Avisos sonoros                                   | 37       |
| 7.5.Funções avançadas                                |          |
| Cadencia                                             | 40       |
| Frequências Dinâmicas                                | 40       |
| Buzzer                                               | 41       |
| Auto Silent                                          |          |
| 7.6.Contraste ecrã                                   | 43       |
| 7.7.Idioma/Unidades                                  | 43       |
| 7.8.Campos Configuráveis                             | 44       |
| 7.9.FS Kevs                                          | 44       |
| 7.10.Firmware                                        | 45       |
| 8.Diversos                                           |          |
| 8.1.Actualização à prova de falha do Firmware        |          |
| Introdução                                           | 47       |
| Procedimento de Actualização                         | Δ7       |
|                                                      | ·····/   |

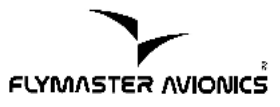

| 8.2.Efectuar um Reset ao B1 NAV | 48 |
|---------------------------------|----|
| Introdução                      |    |
| Procedimento de Reset           |    |

## 1. Introdução

Obrigado por ter escolhido o FLYMASTER B1 NAV. Se tiver alguma questão ou comentário acerca da utilização do B1 NAV, pode visitar o nosso sitio na internet em http://www.flymaster-avionics.com, ou contactar o nosso departamento de suporte em support@flymaster-avionics.com.

Este manual foi realizado com base na versão 1.14 do Firmware, se possuir uma versão superior da firmware algumas das funcionalidades poderão não estar abrangidas neste manual.

## 1.1. Começar a usar

Antes de começar a usar o seu FLYMASTER B1 NAV pela primeira vez deve carregar completamente a bateria.

A bateria pode ser carregada conectando o carregador de parede, ou o cabo de ligação USB ao PC, ao porto USB do B1 NAV localizado no lado esquerdo (ver Figura 1)

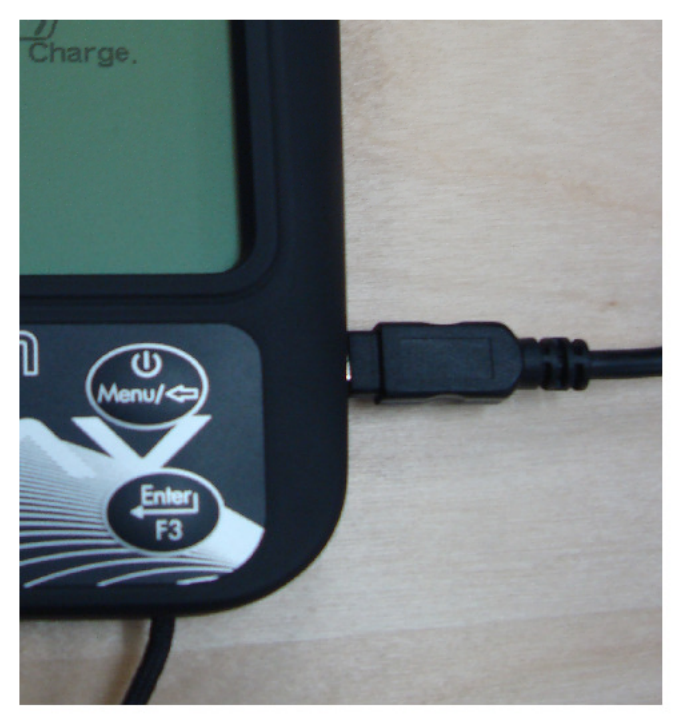

Figura 1 :Conexão para carga da bateria

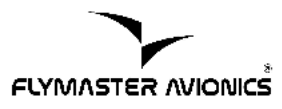

A duração do tempo de carga difere consoante o processo escolhido. O tempo que demora a carregar a bateria ,utilizando o carregador de parede é substancialmente inferior ao tempo que demora se for utilizado o PC e o cabo USB respectivo.

Durante o processo de carga o B1 NAV identifica qual é o processo utilizado, e no seu ecrã aparece a respectiva mensagem.

Se o B1 NAV estiver a ser carregado utilizando o carregador de parede no ecrã aparecerá "Carga Rápida", O tempo de carga neste caso é de aproximadamente 3 horas.

Caso o B1 NAV esteja conectado ao PC com o cabo USB ,no ecrã aparecerá a mensagem "Carga Lenta", O tempo de carga neste caso é de aproximadamente 7 horas.

Quando a bateria estiver completamente carregada no ecrã do B1 NAV aparecerá a mensagem "Completo" e este deixará de carregar.

O B1 NAV utiliza uma Bateria de iões de Lítio, esta é caracterizada por não possuir efeito de memória. Por esta razão não é necessário descarregar completamente a bateria antes de efectuar nova carga, pelo contrário, para evitar a degradação da bateria, a descarga total desta deve ser evitada.

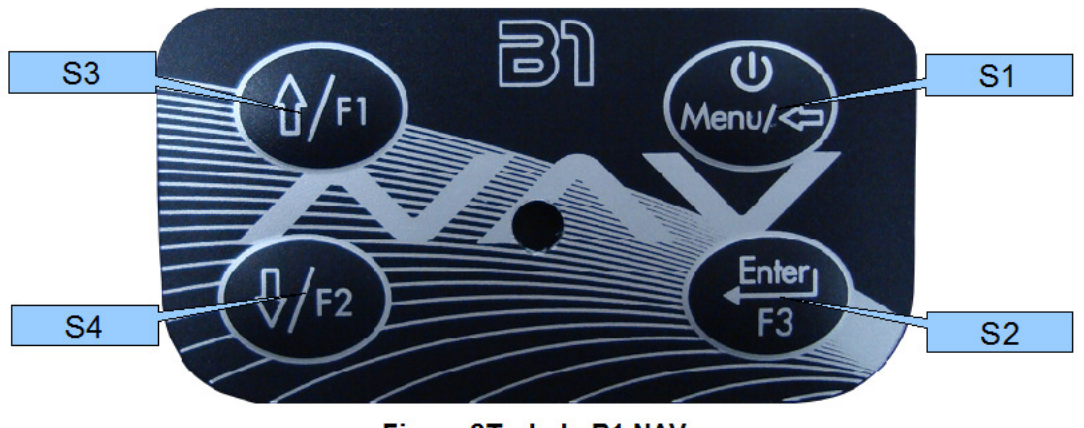

## 1.2. Teclado B1 NAV

Figura 2Teclado B1 NAV

A interacção com o B1 NAV é efectuada utilizando quatro teclas. (ver Figura 2), cada tecla tem 2 funções dependendo se o dispositivo se encontra no *modo de voo* ou no *modo de menu*.

Adicionalmente a tecla S1 é usada para ligar o dispositivo.

No modo de voo as teclas S2, S3 e S4, tem funcionalidades F1, F2 e F3, definidas pelo utilizador(Menu->Configurações->FS Keys), no modo de menu todas as teclas tem funcionalidades predefinidas, representadas por símbolos nas respectivas teclas.

## 1.3. Ligando e desligando o B1 NAV

Para ligar o B1 NAV pressione a tecla S1, após esta acção será mostrado um ecrã de arranque(ver Figura 3), do qual consta um contador decrescente iniciado com o valor 10. Após o início da contagem dispõe de 10 segundos para pressionar a tecla S2 (Enter), acção que confirmará o arranque. Caso a tecla não seja pressionada dentro dos 10 segundos o B1 NAV entrará novamente em modo *sleep*.

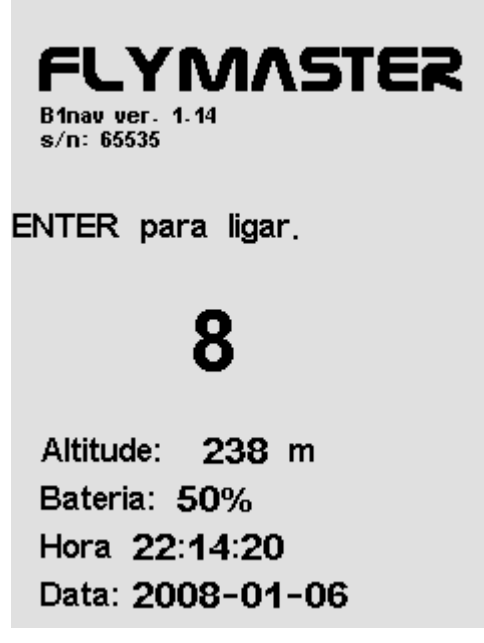

Figura 3 Ecrã de arranque

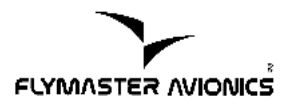

Para desligar o B1 NAV, pressione a tecla S1 de forma a entrar no modo de menu. Usando as teclas S3 ou S4, desloque o cursor para a opção "Desligar". Quando esta opção estiver seleccionada (ver Figura 4) pressione S2(tecla Enter) para desligar o B1 NAV.

| MENU                                                                                     |
|------------------------------------------------------------------------------------------|
| Balizas/Manga<br>Atrasar manga<br>Aterragens<br>Caderneta de voo<br>GPS<br>Configurações |
| Desligar                                                                                 |
|                                                                                          |
| ENTER para desligar                                                                      |
| Carregando                                                                               |
| Figura 4: Opção Desligar                                                                 |

## 2. O Ecrã Modo de Voo

O B1 NAV possui um ecrã de alta resolução(320x240) e contraste, que permite mostrar variada informação simultaneamente.

Para aumentar a usabilidade do dispositivo alguma informação é disponibilizada dinâmicamente, ou seja, a informação pode variar consoante a situação de voo. Por exemplo, se uma rota estiver activa e o instante de Start ainda não tiver sido ultrapassado, o campo Hora(ver Figura 5) irá mostrar o tempo remanescente para o Start. Caso o instante de Start já tenha sido ultrapassado, ou nenhuma rota estiver activa o campo ira mostra a duração de voo.

O ecrã de modo de voo, como se pode ver pela imagem seguinte, está dividido em varias secções.

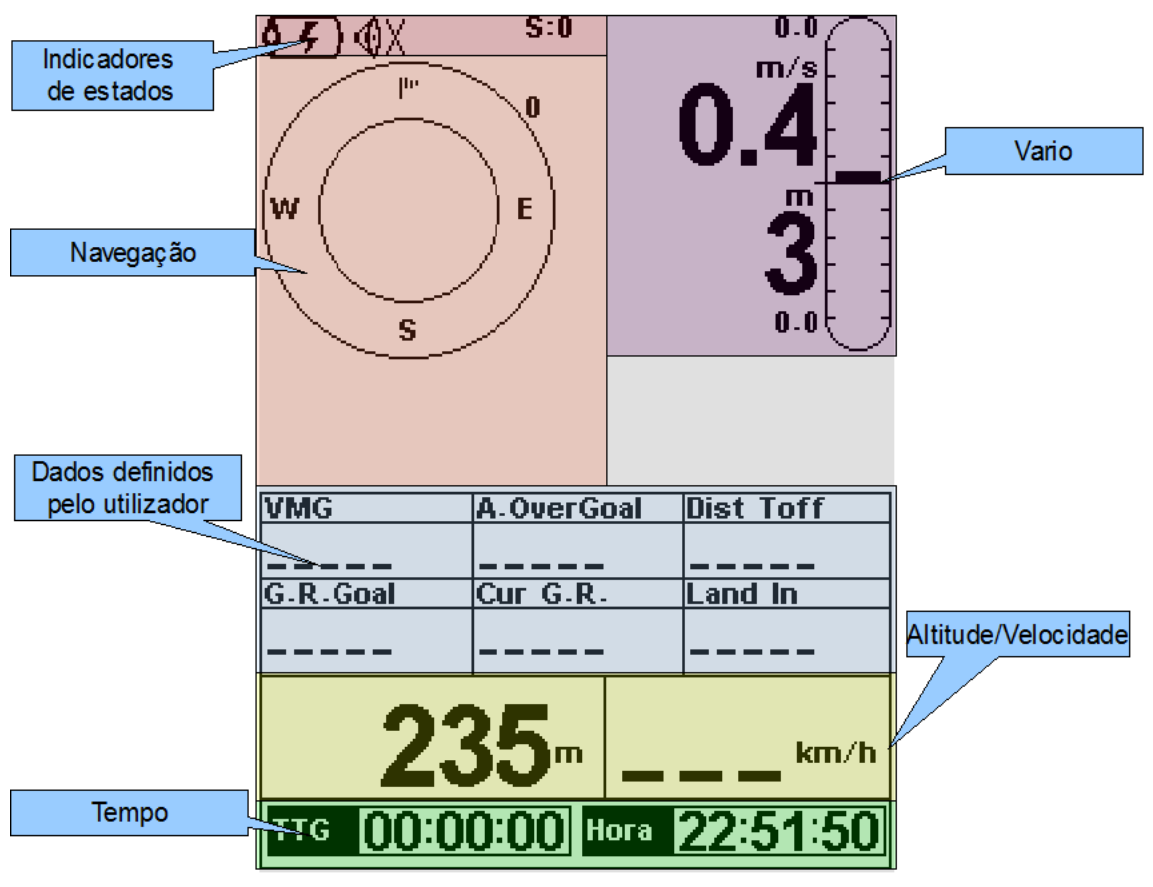

Figura 5 Ecrã modo voo

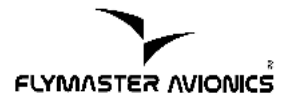

## 2.1. Secção de Indicadores de estados

Quando o B1 NAV se encontra em modo de voo, no topo do ecrã são mostrados 3 símbolos que representam o estado do hardware. Os símbolos representados são (da esquerda para a direita); indicador do nível da bateria, indicador do nível de som, e número de satélites sincronizados.

#### • Indicador do Nível da Bateria

Este símbolo indica o nível de carga que a bateria possuiu (em percentagem), ou a indicação que a bateria se encontra em carga.

A tabela seguinte exemplifica os vários símbolos existentes e o seu significado.

| Símbolo         | Descrição                                                                                                    |  |
|-----------------|----------------------------------------------------------------------------------------------------|--|
| <b>()))))</b>   | Nível da Bateria superior a 85%                                                                                                    |  |
| <b>\$</b> .)))) | Nível da Bateria entre 65% e 85%                                                                                                    |  |
| <b>\$</b> ))))  | Nível da Bateria entre 45% e 65%                                                                                                    |  |
| <b>\$</b> >>>   | Nível da Bateria entre 15% e 45%                                                                                                    |  |
|                 | Nível da Bateria entre 5% e 15%                                                                                                    |  |
|                 | Menos de 5% de bateria restante                                                                                                    |  |
| <b>§</b> 3)     | Bateria está a carregar                                                                                                    |  |
| <b>?</b>        | <ul> <li>Bateria não esta a carregar. Este é um erro que por<br/>ser causado pelo excesso de temperatura. O circuit<br/>interno de carga do B1 NAV contem uma protecção<br/>que quando a bateria excede os 45ºC esta deixará<br/>carregar a bateria. Se o sintoma persistir após o<br/>arrefecimento da bateria poderá significar que esta<br/>esteja com problemas.</li> </ul> |  |

## • Indicador do Nível de Som

Este símbolo indica o nível do som(volume) em que o B1 NAV se encontra.

| Símbolo      | Descrição                                                 |
|--------------|-----------------------------------------------------------|
| <b>(</b> ))) | <ul> <li>Nível de Som 3 (Volume máximo de som)</li> </ul> |
| <b>()</b> )) | Nível de Som 2                                            |
| ٢            | Nível de Som 1                                            |
| <b>\$</b> X  | Som desligado                                             |

A tabela seguinte exemplifica os vários símbolos existentes e o seu significado.

#### Indicador do numero de Satélites Sincronizados

Este indicador mostra o número de satélites que estão a ser usados para o cálculo da posição. Quando o B1 NAV consegue obter uma posição 3D (5 ou mais satélites estão sincronizados) o indicador fica realçado.

Como regra geral quantos mais satélites estiverem sincronizados maior será a precisão do dispositivo.

**Nota:** As regras da FAI definem que para qualquer prova de voo é necessário um *Tracklog 3d*, que inclua altitude GPS, por isso o B1 NAV só começará a gravar um tracklog quando o dispositivo tiver um posição 3D.

O B1 NAV possui um receptor GPS de alta sensibilidade com 50 canais, que oferece um performance inigualável na aquisição de satélites em condições de fraco sinal (sensibilidade de -160dBm ).

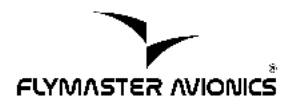

Um dos factores que difere o B1 NAV dos outros equipamentos é a taxa de actualização dos dados de GPS que é de 4 Hz (dados de posição vezes por segundo), enquanto em outros dispositivos é de apenas 1Hz. Esta taxa permite ao piloto identificar pequenas alterações de velocidade e posição, assim como um movimento mais suave do indicador de direcção (a taxa de actualização de 4Hz requer que pelo menos 5 satélites estejam sincronizados).

Para mais informação acerca da precisão de GPS e outras informações acerca de GPS podem ser obtidas em http://www.kowoma.de/en/gps/errors.htm

## 2.2. Secção Variómetro

A secção do variómetro contem informação referente a taxa de subida e descida. O variómetro é composto por um indicador de velocidade vertical instantânea, conhecido por vario analógico, e vários indicadores digitais fornecendo informação acerca das taxas médias de subida.

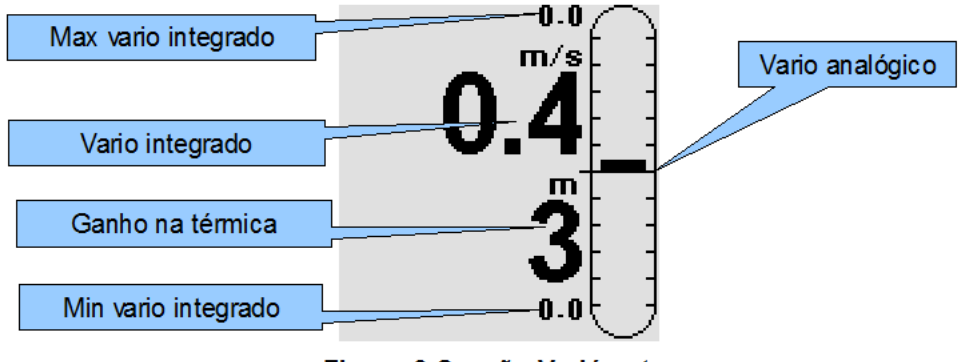

Figura 6:Secção Variómetro

## Variómetro Analógico

A barra do Variómetro analógico tem uma escala que vai desde os -5 m/s até aos +5 m/s. Por cada 0.1m/s de variação de velocidade vertical a altura da barra é acrescentado um pixel.

Quando o valor máximo da escala é atingido, a barra começa a desaparecer de baixo para cima, permitindo desta maneira a representação gráfica até aos 10m/s.

## Variómetro integrado

O indicador do Variómetro integrado mostra a taxa média de subida durante os últimos X segundos. O valor por defeito para X é de 10 segundos. O valor de X pode ser alterado nas opções (ver capítulo 7.2 na página 36). A resolução do variómetro digital é de 0.10 m/s e a escala máxima é atingida aos ±99.9 m/s.

O variómetro integrado é particularmente útil para determinar a potência actual de uma térmica turbulenta.

## • Máximo e Mínimo Variómetro integrado

Assim que um voo começa este dois indicadores vão mostrar os valores máximos e mínimos de velocidade vertical encontrada durante o voo.

**Nota:** Os valores apresentados são referentes ao variómetro integrado ,oferecendo por isso um bom indicador da qualidade das térmicas do dia. Quando o B1 NAV é desligado estes indicadores são reiniciados.

## Ganho na Térmica

O indicar de ganho na térmica é particularmente útil para medir a potência da térmica. Tipicamente uma térmica pode ter zonas de menor potência (inversões) em que o piloto tem maior dificuldade em encontrar o núcleo. O indicador de ganho, exclusivo do B1 NAV, vai indicando o ganho de altitude nas diversas zonas da térmica permitindo ao piloto saber a todo instante a altura ganha, ou perdida, em cada zona .

Quando um piloto entra numa térmica o B1 NAV coloca a zero o indicador de ganho. À medida que o piloto vai subindo o ganho de altitude é contabilizado. Quando o piloto encontra uma inversão, e gira na tentativa de encontrar o núcleo, pode perder altura. Nesta situação a perda de altura é imediatamente mostrada ao piloto pelo indicador. Assim que o piloto encontra novamente o núcleo da térmica e recupera a altitude entretanto perdida o indicador volta a mostrar o ganho desde a entrada na térmica.

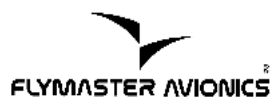

O B1 NAV considera a entrada numa térmica quando o valor do variómetro integrado é superior a 0,5m/s e considera a saída da térmica quando o valor do variómetro integrado é inferior a -1,0m/s. Quando o piloto se encontra numa térmica o indicado do Ganho vai acompanhar o valor máximo de altitude atingido, se a altitude actual for inferior ao valor máximo o valor apresentado será negativo, representando a altitude perdida em relação ao ponto mais alto. Se a altitude actual for igual, ou superior ao máximo até então, será apresentado um valor positivo correspondendo ao ganho de altitude que o piloto já obteve desde que entrou na térmica.

## 2.3. Secção Tempo

A secção de Tempo contém 2 campos ,nomeadamente a hora actual do local, e o tempo decorrido de voo, ou o tempo restante de voo. Estes campos são apresentados no formato Hora:Minuto:Segundo. O tempo local pode ser alterado nas opções (ver capítulo 7.3. na página 37).

Os cálculos internos de tempo efectuados pelo B1 NAV são todos baseados na hora UTC (*Coordinated Universial Time*). O tempo que é gravado no tracklog é também baseado na hora UTC. Porém a hora que é mostrada no campo Tempo é calculada adicionando um parâmetro(offset), á hora UTC obtida pelo receptor GPS. O valor de offset pode ser definido nas opções (ver capítulo 7.3. na página 37) de forma a mostrar o tempo local correcto.

O segundo campo é dinâmico e irá variar consoante o estado corrente do voo, e o tipo de Manga que foi definida.

No caso de uma rota estar activa com Start defnido, e o instante de Start ainda não tiver ocorrido, o campo de tempo indica o TTG(Time to Go), que corresponde ao tempo que falta para a abertura do Start. Uma vez ultrapassado o instante de Start este campo apresentará a duração de voo Dur.(Duration) que corresponde ao tempo decorrido desde a abertura do Start.

Caso nenhuma rota esteja activa, ou a hora de Start não esteja definida, o campo mostrará sempre o tempo de corrido desde o inicio do voo.

**Nota:**O evento descolagem só é activado quando a velocidade exceda os 10km/h e dados 3D estejam disponíveis.

## 2.4. Secção Altímetro e Velocidade

## Altitude

O campo Altitude indica o valor absoluto da altitude em metros, ou pés, dependendo da opção escolhida. A altitude é determinada a partir da pressão, correspondendo por isso à altitude barométrica. O valor mostrado depende totalmente do valor do QNH introduzido (valor da pressão absoluta num dado momento e local referido ao nível do mar ).

O valor do QNH e consequentemente do Altímetro pode ser ajustado nas opões (ver capítulo 7.1 na página 36)

## • Velocidade

O campo velocidade indica a velocidade em relação solo em km/h. Esta velocidade só está disponível quando o receptor GPS tem um sinal valido.

## 2.5. Secção Dados Definidos pelo Utilizador

O B1 NAV contém 6 campos que o piloto pode configurar consoante as suas necessidades (ver capítulo7.8 na página 44).

A tabela seguinte mostra todos os campos disponíveis. O número de campos disponíveis pode sofrer alterações com novas actualizações de firmware.

| ID Campo  | Descrição                                                                                                    |  |  |
|-----------|----------------------------------------------------------------------------------------------------|--|--|
| VMG       | Velocity made good - velocidade real em direcção ao objectivo (baliza). Este valor é muito útil quando existe deriva. |  |  |
| Dist Toff | Distance to take off – distancia em linha recta medida do ponto actual até à descolagem.                              |  |  |

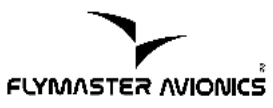

| ID Campo   | Descrição                                                                                                    |  |  |
|------------|----------------------------------------------------------------------------------------------------|--|--|
| Dist Start | Distance to start – distancia para a linha de Start.                                                                                                    |  |  |
| Dist.Goal  | Distance to goal - distancia desde a posição actual até ao Golo, contando todas as balizas em falta .                                                                                                    |  |  |
| Speed Strt | Speed to Start – velocidade a que o piloto necessita de voar de modo a chegar à linha de Start no instante da sua abertura.                                                                                  |  |  |
| G.R.Goal   | Glide ratio to goal – indica a taxa de planeio necessária para o Golo passando por todas as balizas restantes.                                                                                               |  |  |
| Cur G.R.   | Current glide ratio - mostra a taxa de planeio corrente. Este valor é calculado a partir do valor do variómetro integrado da velocidade horizontal.                                                          |  |  |
| G.R.M.G    | Glide ratio made good – indica a taxa de planeio actual em relação a próximo baliza activa. Este valor é calculado através do vario integrado sobre o VMG.                                                   |  |  |
| A.OverGoal | Altitude over goal – indica a diferença de altitude entre o ponto corrente e altitude do Golo, a diferença é baseada na altitude barométrica.                                                                |  |  |
| Max.Alti   | Maximum altitude – máxima altitude atingida durante o vo<br>actual. Este valor é baseado na altitude barométrica.                                                                                            |  |  |
| GPS Alti   | GPS Altitude – altitude fornecida pelo receptor GPS                                                                                                    |  |  |
| Alt Gain   | Altitude gain – altitude ganha em térmica.                                                                                                    |  |  |
| Land in    | Land in – O B1-NAV permite definir pontos de aterragem<br>"Landing". Estes pontos podem ter um tempo associado<br>denominado <i>Land by Time</i> . Este campo indica o tempo em<br>falta para esse instante. |  |  |
| Goal close | Goal Close – tempo que resta até ao fecho do Golo.                                                                                                    |  |  |

## 2.6. Secção Navegação

A secção de navegação (ver Figura 7) mostra graficamente a direcção para o objectivo, a velocidade actual, a direcção do vento, a distancia ao próximo ponto e a distancia ao Start ou ao Golo.

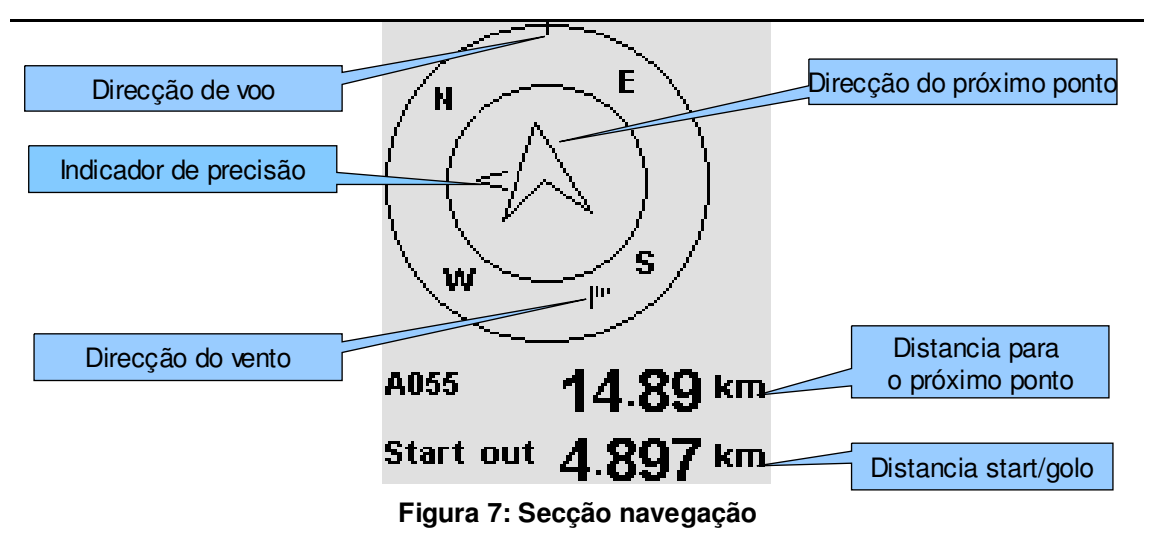

A informação só ficara disponível, na secção de navegação, quando o B1 NAV obtiver uma sincronização válida de GPS. Quando nenhuma sincronização valida estiver disponível, a seta de direcção não se encontrará visível, e nos indicadores de distâncias os valores serão apresentados como "-----".

A seta "direcção para o próximo ponto" aparecerá apenas quando for detectado o evento descolagem (velocidade superior a 10km/h). Se uma rota estiver activa a seta indicara a direcção do próximo ponto, se não estiver nenhuma rota activa a seta indicara a direcção para o ponto onde foi efectuada a descolagem.

Na imagem seguinte (Figura 8) pode-se observar que a seta "direcção para o próximo ponto" indica que a próxima baliza está localizada aproximadamente a 45° da posição actual do piloto. O piloto deverá rodar 45° para a esquerda de forma a deslocar-se na direcção correcta.

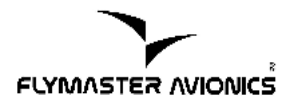

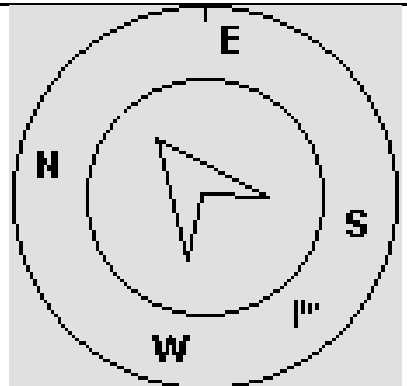

Figura 8: Roda de Navegação

À medida que o piloto se aproxima da direcção correctamente torna-se mais difícil fazer o ajuste final, por isso o B1 NAV introduz um indicador de precisão ,com o formato de uma pequena seta.

Uma pequena seta para a direita indica que o piloto deve ajustar virando ligeiramente para a direita, a seta no sentido contrário indica que o piloto deve ajustar virando ligeiramente para a esquerda.

Quando a direcção para o for a correcta (um desvio inferior a 1°) o B1 NAV vai indicar ao piloto, introduzindo uma seta grande a para a frente(ver Figura 9)

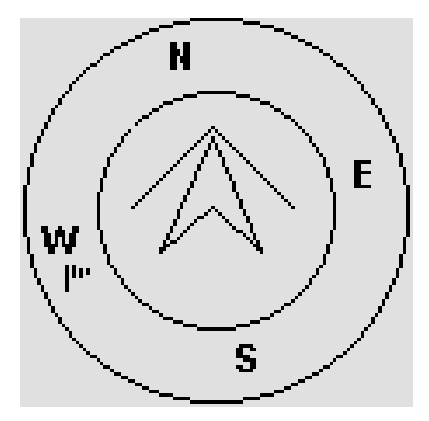

Figura 9 Direcção perfeita

Os dois campos que estão por baixo da roda de navegação, mostram a distância para o próximo ponto da rota activo. O segundo campo é dinâmico, mostrando a distância para o Start,enquanto o Start não estiver feito e a distância para o Golo, uma vez o Start efectuado.

O campo "*distance to start*" ficará realçado quando o piloto se encontra numa posição irregular. Ex: encontra-se dentro do Start quando devia estar fora, ou vice-versa.

## 3. Modo Menu

Quando o piloto se encontra no ecrã de modo de voo, pressionando a tecla **Menu(S1)**, vai aceder ao ecrã de modo de menu. Uma vez em modo de menu se voltar a pressionar a tecla **Menu(S1)**, o B1 NAV retornará ao ecrã de modo de voo.

| MENU                                                                                                 |
|----------------------------------------------------------------------------------------------------|
| Balizas/Manga<br>Atrasar manga<br>Aterragens<br>Caderneta de voo<br>GPS<br>Configuracoes<br>Desligar |
|                                                                                                    |

Figura 10: Menu principal

Para aceder aos diversos itens presentes no menu utilize o botão de **seta para cima(S3)** e o botão **seta para baixo(S4)**. Quando a opção desejada estiver realçada, pressionando a tecla **enter(S2)** a opção será realizada.

A tabela seguinte mostra e explica todas as opções disponíveis. Com novas actualizações de firmware a lista pode ser alterada.

| Opção Menu          | Descrição                                                                                                    |  |
|---------------------|----------------------------------------------------------------------------------------------------|--|
| Balizas/Manga       | Permite definir, apagar, alterar balizas e a rota. (ver<br>capítulo 4 na página 23)                                                    |  |
| Atrasar Manga       | Permite alterar todos os parâmetros de tempo da Rota<br>activa.                                                                        |  |
| Caderneta de<br>voo | Acede a memória de voo.                                                                                                    |  |
| GPS                 | Mostra informação do estado de sincronização com os satélites GPS e permite efectuar reset ao modulo GPS(ver capítulo 6. na página 33) |  |

| Configurações | s Acede ao submenu configurações (ver capítulo7 na página 35) |  |
|---------------|---------------------------------------------------------------|--|
| Desligar      | Desliga o B1 NAV e mostra o estado da bateria.                |  |

#### Atrasar Manga

Durante as competições é possível, que após a manga estar definida e o piloto estar preparado para a descolagem que os tempos da manga sejam adiados. Na maioria dos equipamentos esta alteração obriga o piloto a alterar manualmente, e individualmente, todos os tempos da manga nomeadamente a hora do Start, a hora de fecho do golo, a hora de aterragem. Efectuar todas estas alterações requer tempo e normalmente implica desconcentração do piloto. O B1 NAV permite evitar a edição de todos os parâmetros de tempo, simplesmente utilizando a opção "Atrasar Manga". Esta opção adiciona o tempo definido pelo utilizador a todos os os campos que contenham parâmetros de tempo. Para adiar os parâmetros de tempo de uma Manga simplesmente mova o cursor usando as teclas S3 e S4 para a opção "Atrasar Manga" no menu principal e pressione **enter(S2**). Dentro desta opção use as teclas S3 e S4 para escolher o valor pretendido, pressione **enter(S2**) para confirmar a alteração e voltar ao menu principal.

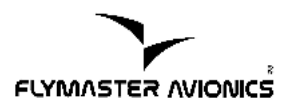

## 4. Balizas/Manga

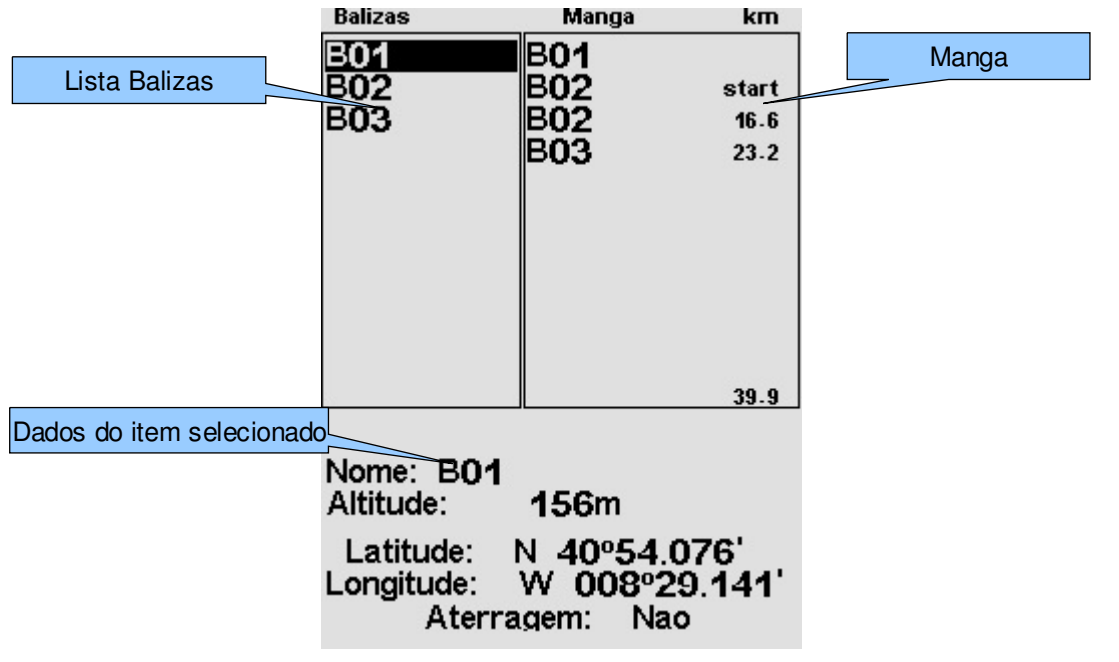

A página Balizas/Manga permite gerir as definições das balizas e Manga do B1 NAV.

Figura 11: Página Balizas/Manga

Esta página está dividida em 3 áreas, a "lista de Balizas", a "Manga", e "dados do item seleccionado". Quando se entra nesta página o cursor fica activo na lista de Balizas. Na área "dados do item seleccionado" será mostrada a informação acerca da baliza seleccionada. Conforme o cursor é movido para uma baliza diferente, a informação mostrada na área "dados do item seleccionado" é actualizada automaticamente mostrando a informação da baliza seleccionada.

Se nenhuma baliza estiver definida, quando se entra nesta página o menu de edição de balizas é automaticamente aberto sendo a única opção disponível "Inserir nova Baliza".

Ao ser pressionada a tecla **enter**(**S2**) na Baliza desejada, vai abrir o menu de edição de baliza. Alternativamente se for pressionado o botão **menu**(**S1**) voltará ao menu principal.

## 4.1. Menu edição de Baliza

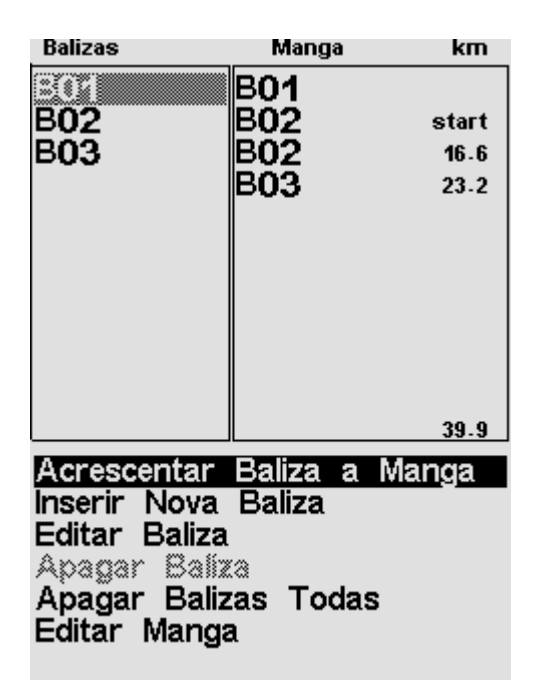

Figura 12 : Menu edição waypoint

Quando se entra no menu de edição de uma determinada Baliza este ficará realçado a cinzento. Todas as acções efectuadas são sempre referentes à Baliza selecionada.

A tabela seguinte mostra e explica todas as opções disponíveis. Com novas actualizações de firmware a lista pode ser alterada.

| Acção                         | Descrição                                                                                                    |
|-------------------------------|----------------------------------------------------------------------------------------------------|
| Acrescentar Baliza<br>a Manga | Adiciona a Baliza seleccionada ao fim da Manga.                                                                                                    |
| Inserir nova Baliza           | Inicia o processo de introdução de uma nova Baliza.<br>A localização mostrada por defeito corresponde à<br>posição actual caso o GPS esteja sincronizado. |
| Editar Baliza                 | Inicia o processo de edição dos parâmetros da<br>Baliza seleccionada.                                                                                     |
| Apagar Baliza                 | Elimina a Baliza seleccionada. Se a Baliza<br>seleccionada estiver a ser usada na Manga esta<br>opção é desactivada.                                      |
| Apagar Balizas<br>Todas       | Elimina todas as Balizas e a Manga.                                                                                                    |
| Editar Manga                  | Inicia o processo de edição da Manga. Se a Manga<br>não tiver nenhuma Baliza esta opção é desactivada.<br>(ver capítulo 4.2. na página 25)                |

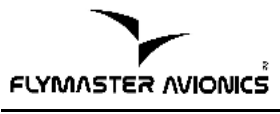

## 4.2. Edição Manga

No menu de edição de Balizas seleccionando a opção "*Editar Manga*" é activado o modo de edição de Manga, realçando a primeira Baliza da manga(ver Figura 13).

**Aviso:** Se a Rota activada for editada esta será reiniciada (a navegação recomeçará no primeiro ponto da Manga).

| Balizas                  | Manga | km     |
|--------------------------|-------|--------|
| B01<br>B02<br>B03<br>B04 | B01   |        |
|                          |       | 11651. |
|                          |       |        |

Tipo: Cilindro Tamanho: 000.400km

#### Figura 13: Edição Manga

Na área "dados do item seleccionado"a informação acerca da baliza da Manga é mostrada. No exemplo da Figura 13 é mostrada a baliza B01 que está definida como sendo do tipo cilindro com um raio de 400 metros.

A Manga que está no exemplo anterior só contem uma Baliza e por isso é considerada uma rota do tipo "*go to*". Quando a Rota inclui unicamente um ponto o B1 NAV vai automaticamente navegar para o ponto.

Caso uma Manga tenha mais do que uma baliza, então a primeira é automaticamente assumida como sendo descolagem, sendo por isso ignorada na navegação e utilizada unicamente para calcular a distância total da Manga.

Cada ponto da Manga pode ser definido segundo diversos tipos. A tabela seguinte especifica os vários tipos e como o B1 NAV os trata.

| Тіро          | Navegação                                                                                                    |
|---------------|----------------------------------------------------------------------------------------------------|
| Descolagem    | Este tipo de ponto tem de ser obrigatoriamente o primeiro<br>na sequência de pontos da Manga. Este serve apenas<br>como marcador de local para o cálculo do tamanho total<br>da Manga. O B1 NAV vai ignorar este ponto para fins de<br>navegação.                                                                                                    |
| Cilindro      | Este tipo de ponto é definido por uma coordenada e um<br>raio. A coordenada usada no ponto é a que foi previamente<br>escolhida na Baliza e o raio é definido pelo utilizador. Por<br>defeito o B1 NAV vai definir o valor do raio como sendo de<br>400m, devido a ser o este o valor padrão estipulado pela<br>FIA. Durante a navegação o B1 NAV só avançara para o<br>próximo ponto assim que o piloto entra no cilindro.                                                                                                    |
| Start In      | Os pontos do tipo Start in são Start Gates, também conhecidos por Exit start. O B1 NAV só irá validar este ponto e avançar para o próximo da Manga quando o piloto estiver dentro do raio e num instante subsequente ao definido . Note que a sequência em que este ponto aparece na lista da Manga é muito importante.                                                                                                    |
| Start Out     | O tipo de ponto Start Out é o mais comum usado como<br>Start Gate. Este também é conhecido como Enter start. O<br>B1 NAV só irá validar este ponto e avançar para o próximo<br>da Manga quando o piloto estiver fora do raio e num<br>instante subsequente ao definido. Note que a sequência<br>em que este ponto aparece na lista da Manga é muito<br>importante.                                                                                                    |
| Golo Cilindro | O tipo de ponto golo cilindro é muito semelhante com o do<br>tipo cilindro exceptuando que este tem um tempo de fecho.<br>O tempo de fecho é usado para calcular o campo Goal<br>Close e corresponde à hora de fecho do Golo.                                                                                                    |
| Golo Linha    | O tipo de ponto Golo linha é definido como uma linha, com<br>um tamanho específico e centrado num dos pontos da<br>Manga. Por definição a linha de Golo é perpendicular a<br>direcção definida pela Baliza anterior e a Baliza de Golo.<br>Devido a questões de segurança é comum em mangas de<br>competição incluírem um golo cilindro, que é usado para<br>medir o tempo, seguido de uma linha de meta. Neste tipo<br>de Mangas o ponto terá de ser inserido duas vezes, e<br>posteriormente editado, definindo o primeiro como sendo<br>Golo Cilindro, e o segundo como Golo linha. |
| Aterragem     | Na maior parte dos casos a aterragem tem lugar no Golo.<br>Nestes casos a Baliza Golo pode ser inserido outra vez.<br>Ao executar deste modo permite a inserção de um tempo<br>limite para a aterragem. Este é utilizado pelo B1 NAV para                                                                                                    |

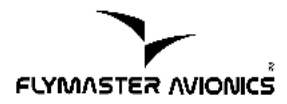

calcular o valor do campo "Land in". Em algumas situações, por motivos de segurança, a aterragem é recomendada que seja efectuada num outro ponto sem ser o Golo. Neste casos uma nova baliza pode ser utilizada.

Assim que o B1 NAV valida uma baliza, emite um aviso sonoro avisando deste modo o piloto que a direcção mudou.

#### • Edição de Pontos

As Balizas ao ser adicionadas são definidas automaticamente como sendo do tipo cilindro com raios de 400m, exceptuando a primeira que como mencionado anteriormente, é definida como descolagem. Para modificar um ponto pressione a tecla **enter**(**S2**) sobre o qual pretende editar, ao executar esta acção o menu de configuração de pontos vai aparecer, seleccionando a opção "Editar Ponto" (ver Figura 14).

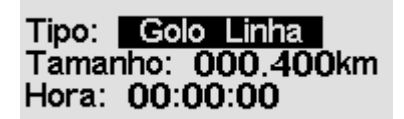

Figura 14: Edição de Pontos

Cada Ponto tem associado a si um tipo, que pode ser descolagem (automaticamente assumido para o primeiro), cilindro, *start-out*, *start-in*, golo cilindro, golo linha e aterragem.

Um determinado ponto pode ser adicionado mais do que uma vez e definido segundo um diferente tipo. Por exemplo, um ponto pode ser introduzido duas vezes sendo definido uma vez como golo cilindro, e outro como golo linha. Outro caso comum é o mesmo ponto ser definido como Start e Baliza. De referir que é necessário introduzir um ponto por cada tipo necessário.

**NOTA**: A sequência em que os Pontos estão listados é muito importante, pois o B1 NAV efectua a navegação segundo a ordem da lista. Por exemplo no caso de um Start definido com um ponto que também é baliza primeiro terá de ser introduzido o ponto e definido como Start e depois o mesmo ponto definido como baliza. O parâmetro "hora"(tempo) só esta disponível nos pontos que cujo tipo esteja relacionados com tempo. Se o tipo de ponto não necessitar de tempo a opção não aparece visíveis.

A tabela apresentada abaixo mostra os vários tipos e o significado do campo tempo que lhes é associado. O campo tempo é apresentado na hora local.

| Tipo de baliza              | Campo de tempo usado                                                                                                    |
|-----------------------------|----------------------------------------------------------------------------------------------------|
| Descolagem                  | Não contem campo de tempo.                                                                                                    |
| Cilindro                    | Não contem campo de tempo.                                                                                                    |
| Start out<br>Start in       | O tempo a que o Start abre. O Start só é valido se o piloto estiver numa posição correcta (in ou out) e sendo o tempo superior ao definido. O TTG(time to go) mostra quanto tempo resta para a abertura do start (mostra a diferença entre este campo e a hora local). A navegação para o campo seguinte só se efectuará após a validação do Start. |
| Golo Cilindro<br>Golo Linha | Hora de fecho do Golo. O tempo vai ser usado pelo campo configurável "Goal Close", mostrando quando tempo resta para o fecho do Golo.                                                                                                    |
| Aterragem                   | Tempo da aterragem obrigatória. Este tempo vai ser usado para o cálculo do campo "Land In".                                                                                                    |

## Mover Ponto

A sequência de um Ponto numa Manga pode ser facilmente definida. Para mudar a posição, de um determinado ponto, simplesmente seleccione o desejado usando as teclas de direcção(S3 S4). Pressionando a tecla enter (S2) o menu de configuração do Ponto é activado. Seleccione a opção Mover Ponto e pressione enter(S2) para confirmar. Ao lado do Ponto seleccionado será mostrado um indicador de movimento. Utilizando as teclas de direcção(S3,S4) o Ponto é movido dentro da Manga. Quando o ponto estiver na posição desejada pressione Enter(S2) para confirmar a operação e sair da opção.

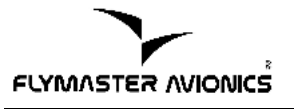

#### Remover Ponto

Para remover um ponto de uma Manga, simplesmente seleccione o Ponto desejado usando as teclas de direcção(S3 e S4). Pressionando a tecla enter (S2) é activado o menu de configuração de Ponto . Escolhe a opção "Remover Ponto" e pressione Enter(S2) para confirmar a remoção e sair desta opção.

#### • Apagar Rota

A opção "Apagar Rota vai apagar a Manga inteira. Em qualquer Ponto pressione a tecla **enter** (**S2**) para activar o menu de configuração de Ponto. Seleccione a opção "Apagar Rota" e pressione **enter** (**S2**). A Manga vai ser apagada e o cursor retornará a lista de Balizas, pois nenhuma Manga está disponível para edição.

#### 4.3. Exemplo de uma Manga e como a inserir no B1 NAV:

• Exemplo 1

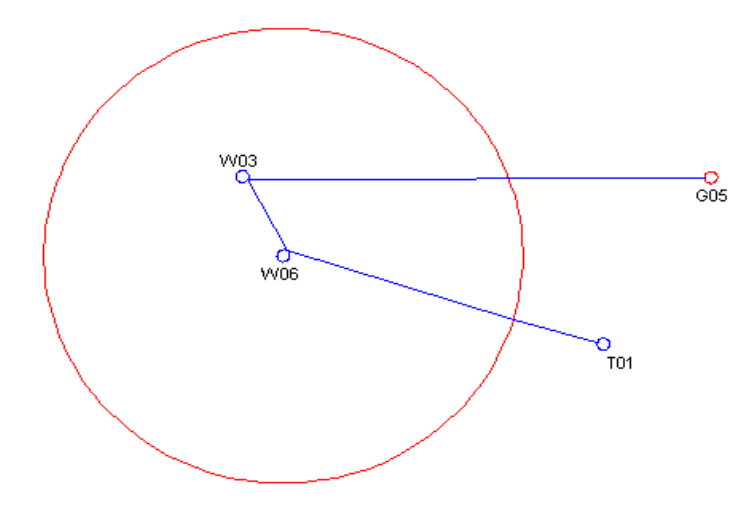

Figura 15: Exemplo 1

No exemplo apresentado na imagem anterior (ver Figura 15), a Manga definida tem a sua descolagem no ponto "T01", sendo a primeira baliza em "W06", seguida por outra em "W03". O Golo está associado ao ponto "G05", e está definido com sendo do tipo cilindro com um raio de 400 metros. O golo fecha as 17h00m e o director da prova definiu que todos os pilotos tem de estar aterrados até ás 17h30m.

O Start é do tipo "Start out", definido a 18km a volta de W06, graficamente representado na Figura 15 como um círculo vermelho a volta da Baliza W06. Isto significa que o piloto tem de estar uma distância superior a 18km em relação à baliza após o tempo de abertura desta, que para este exemplo foi definido como sendo 12h30m.

• Definindo a Manga

Seguindo as instruções no capitulo 4. aceda a página Balizas/Manga do Flymaster B1 NAV.

Para configurar esta Manga no B1 NAV, comece por eliminar caso exista, a Manga existente no B1 NAV (ver capítulo 4.2.).

Adicione "T01" usando a opção "Acrescentar Baliza a Manga", como descrito no capítulo 4.1, O B1 NAV assume esta Baliza automaticamente como sendo descolagem.

Adicione "W06" duas vezes (a primeira será definida como Start e a segunda como Baliza).

Adicione W03.

Adicione "G05" duas vezes (A primeira será definida como golo e a segunda como aterragem e com hora limite).

O próximo passo é seleccionar "Editar Manga".

A lista da Manga deve conter os seguintes pontos:

| T01 |
|-----|
| W06 |
| W06 |
| W03 |
| G05 |
| G05 |

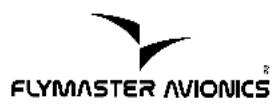

Na lista da Manga, seleccione a primeira ocorrência de "W06" e escolha "Editar Ponto". Altere o tipo de Ponto para "Start out" definindo a distância para 18.000km(opção Tamanho), e o tempo para 12h30m. Tenha em atenção que é muito importante que a que a primeira ocorrência de W06 seja definida como Start, caso contrario o B1 NAV vai assumir que a baliza W06 precisa de ser completada antes do Start, e não é isso que se pretende para esta Manga.

Edite a primeira ocorrência de G05 e mude o tipo para "Golo cilindro". Como o B1 NAV assume por defeito o raio como sendo 400metros, este parâmetro não é necessário alterar. Por fim altere o valor do tempo(Hora) para o valor do fecho do golo, ou seja, 17h00m.

Edite a segunda ocorrência de G05 e mude o tipo para "Aterragem", esta Baliza serve para avisar o piloto que este deve aterrar antes que o tempo de aterragem expire, por isso o valor a definir no campo Hora é 17h30m.

Neste momento temos a Manga definida. Voltando ao ecrã de modo de voo esta é automaticamente activada iniciando-se a navegação.

## 5. Aterragens

O menu "Aterragens" permite que piloto possa ver os planeios necessários para alcançar pontos definidos previamente como aterragens. Esta função pode ser directamente acedida desde o ecrã de voo, definindo uma das teclas configuráveis(ver capítulo 7.9 na página 44).

Entrando nesta opção uma lista com todos os pontos cujo o planeio é possível é mostrada.

As Balizas podem ser definidas com aterragem aquando da introdução destas, ou posteriormente na opção "editar baliza" (ver capítulo 4.1 na página 24), bastando para isso definir o parâmetro "Aterragem" para sim.

Seleccione a aterragem pretendida movendo o cursor com as teclas S3 e S4. Pressione **enter** para activar a navegação para este ponto.

|                              | Aterragens                                                                                 |
|------------------------------|--------------------------------------------------------------------------------------------|
| B006<br>B003<br>B004<br>B007 | 12.48       9.6         15.25       11.8         15.68       12.1         23.13       17.8 |
|                              |                                                                                            |

Figura 16:Lista de aterragens

Na figura anterior é possível ver que o campo de aterragem mais próximo fica distanciado de 12.48Km da posição corrente. Tendo como base a corrente altitude actual e a altitude do local de aterragem a taxa de planeio é de 9,6 para 1.

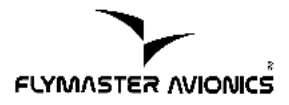

## **6. GPS**

No menu principal do B1 NAV colocando o cursor sobre a opção GPS irá ser fornecido ao piloto uma informação detalhada do estado do GPS.

| MENU                                                                  |     |   |   |   |   |   |   |   |  |
|-----------------------------------------------------------------------|-----|---|---|---|---|---|---|---|--|
| Balizas/Manga<br>Atrasar manga<br>Aterragens<br>Caderneta de v<br>CPS | 100 | > |   |   |   |   |   |   |  |
| Configuracoes<br>Desligar                                             |     |   |   |   |   |   |   |   |  |
|                                                                       |     |   |   |   |   |   |   |   |  |
| 3 6 11 16 19 32 33                                                    | -   | • | • | • | • | • | • | • |  |

Figura 17 Estado Satélite

A Figura 17 ilustra a página de recepção do GPS. Neste exemplo o B1 NAV mostra que 7 satélites estão visíveis e que 4 deles estão a ser usados para fornecer uma posição. Cada barra mostra a força do sinal recebido de cada satélite. Uma barra completa significa que foi efectuado uma sincronização com o satélite.

Caso o B1 NAV seja ligado numa localização onde não existam satélites visíveis (ex: dentro de edifícios), este entra no modo *wide search* (busca alargada). Se o B1 NAV for colocado outra vez numa posição exterior estando no modo *wide search*, poderá demorar um tempo anormal a obter sinal dos satélites. Se isto ocorrer seleccione a opção GPS no menu principal e carregue na tecla **enter(S2)**. Quando a tecla for pressionada vai aparecer a opção "Reset GPS" (ver Figura 18). Mude o valor para "sim" e pressione a tecla **enter(S2)**. Isto vai fazer com que o B1 NAV efectue um reset ao estado do GPS ,iniciando deste modo uma nova procura de satélites. Se notar que o B1 NAV esta a demorar um tempo anormal para obter a sincronização com os satélites(uma duração superior a 2 minutos), efectuar um "Reset GPS" vai, muito provavelmente acelerar este processo.

|                               |                                 |                        | Μ                      | EN               | U       |     |   |   |   |   |   |   |   |   |
|-------------------------------|---------------------------------|------------------------|------------------------|------------------|---------|-----|---|---|---|---|---|---|---|---|
| Bal<br>Atr<br>Ate<br>Ca<br>CP | liza<br>ras<br>erra<br>der<br>S | s/N<br>ar<br>age<br>ne | /lar<br>m<br>ens<br>ta | nga<br>ang<br>de | ja<br>v | 100 | D |   |   |   |   |   |   |   |
| Cor<br>Des                    | nfig<br>slig                    | gur<br>ar              | ac                     | oes              | 3       |     |   |   |   |   |   |   |   |   |
| R                             | ese                             | ət                     | GP                     | S:               |         | Si  | m |   |   |   |   |   |   |   |
| -                             |                                 |                        | •                      |                  | •       | •   | • | • | • |   | • | • | • | - |
| -                             |                                 |                        | •                      |                  | -       | •   | - | - | • | - | - | - | - |   |

Figura 18 Reset Gps

## 7. Configurações

O menu configurações é usado para configurar muitas das funcionalidades que o B1 NAV tem disponíveis. Este menu está dividido em duas secções, o menu principal e os campos configuráveis associados à opção escolhida. Para poder aceder às configurações de uma determinada opção, desloque o cursor para a opção pretendida, usando as teclas **S3** e **S4**, e pressione a tecla **enter** para aceder aos campos configuráveis desta. Ao entrar nas configurações, a opção seleccionada, ficará realçada a cinzento e o cursor passará a estar na primeira configuração.

Para definir o valor da configuração utilize as teclas direccionais S3 e S4. Ao pressionar enter(S2) confirmará a alteração e passará para o campo seguinte. Caso esteja na ultima opção, ao pressionar enter(S2) confirmará todas as alterações efectuadas e regressará ao menu configurações. A tecla menu(S1) funciona no sentido inverso, ou seja ao ser pressionada o cursor voltará a opção anterior. Caso seja pressionado na primeira opção, o B1 NAV voltará ao menu configurações sem gravar nenhuma alteração que tenha sido efectuada.

| Configuracoes                                                                                                    |
|----------------------------------------------------------------------------------------------------|
| Acertar altitude<br>Temporizacoes<br>Data/Hora<br>Avisos sonoros<br>Funcoes avancadas<br>Contraste ecran<br>Idioma/Unidades<br>Campos configuraveis<br>FS Keys<br>Firmware |
| Altimetro: 202m<br>QNH: 101.3250                                                                                                    |

Figura 19: Menu Configurações

## 7.1. Acertar Altitude

A página "Acertar altitude" permite ajustar o altímetro barométrico. Este calcula o valor da altitude a partir da pressão atmosférica. Como a pressão atmosférica pode variar substancialmente ao longo do tempo o altímetro deve ser calibrado antes da descolagem.

A calibração do altímetro pode ser efectuada introduzindo o valor conhecido da altitude para o lugar específico em que o piloto se encontra. Ao ser introduzido o valor da altitude o B1 NAV vai automaticamente calcular o valor do QNH. Se por outro lado o QNH for alterado o B1 NAV ajusta o valor da altitude.

Desta forma o B1 NAV fornece duas alternativas para se efectuar o ajuste do altímetro barométrico consoante os dados que o piloto possua, ou introduz o valor conhecido da altitude para o local, ou introduz o valor conhecido do QNH para um instante particular no tempo na localização actual.

## 7.2. Temporizações

A página temporizações permite definir parâmetros que sejam relacionados com intervalos de tempo. A versão actual do firmware permite configurar dois parâmetros, nomeadamente o "Integr. vario"(vario integrado) e o "Trk interval"(intervalo da Manga).

Integr.vario: 10s Trk interval: 01s

Figura 20: Parâmetros de Temporizações

• Integr. Vario

O Vario integrado (ver Variómetro integrado na página 13) é calculado usando os últimos X segundos, sendo X um valor definido pelo piloto.

• Trk interval

Durante o voo, o B1 NAV vai guardar um ponto no track log a cada X segundos. O intervalo de tempo entre a gravação dos pontos, é definido por este parâmetro.

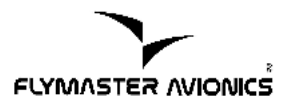

A gravação automática vai ser inicializada quando o B1 NAV tiver uma posição 3D e a velocidade for superior a 10 km/h. No entanto se o B1 NAV tiver uma Manga activa, ele vai guardar um ponto no track log imediatamente no instante que entrar no cilindro da Baliza, no Start, ou no Golo.

## 7.3. Data/Hora

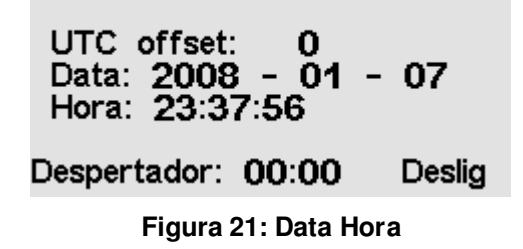

O B1 NAV usa o GPS para ajustar automaticamente a hora para UTC(Universal Coordinated Time). O piloto deve ajustar o valor do parâmetro "UTC offset" para que a hora mostrada pelo B1 NAV corresponda a hora local. Alternativamente a hora pode ser ajustada manualmente, mas sempre que o B1 NAV obtenha uma posição GPS valida, ele vai substituir o hora definida manualmente.

O B1 NAV também possui um despertador ,que pode ser ajustado nesta opção. O desapertador só é activado se o B1 NAV estiver desligado.

## 7.4. Avisos sonoros

O B1 NAV permite alterar os valores de velocidade vertical a partir dos quais se inicia o som do vário.

Por defeito o valor da velocidade de descida a partir do qual o vário dá indicação é de -2 m/s. O som é caracterizado por ser contínuo e com uma frequência baixa. Este valor poder ser alterado pressionando a tecla S2 uma vez que a opção "Avisos sonoros" esteja seleccionada. Depois o utilizador deve usar as teclas S3 e S4 para alterar o valor do campo "Sink TH". No final a tecla S2 deve ser pressionada novamente para confirmar a alteração e passar para o campo seguinte.

O campo "Climb TH"permite definir o valor para a velocidade de subida. Tal como no caso anterior, este valor pode ser alterado usando as teclas S3 e S4. No final a tecla S2 deve ser pressionada novamente para confirmar a alteração e entrar na edição do Sink alarm.

O Sink Alarm permite activar um alarme ,com um som análogo ao de uma sirene, sempre que a velocidade de descida atinja um determinado valor. Este valor pode ser alterado da mesma forma que as opções anteriores.

Adicionalmente o B1 NAV permite ajustar a forma como o variómetro soa. Para modificar o som é permitido alterar o valor da frequência base (Base) e os Incrementos de Frequência (Incrementos).

A frequência de base corresponde à frequência usada para produzir o som que o variómetro emite quando o limite de subida é ultrapassado (ex. 0.2 m/s). Em sequência, à medida que a taxa de subida vai aumentando, um som intermitente do tipo bip, bip, é produzido para o qual a cadência e frequência aumenta proporcionalmente.

A frequência de base pode ser ajustada para valores de 500Hz a 1500Hz. Quanto maior for o valor da frequência mais agudo e estridente será o som.

Analogamente, o parâmetro "Incrementos" determina o aumento da frequência do som para cada aumento de velocidade vertical igual a 0.1 m/s. Este parâmetro pode ser ajustado para valores de 1Hz a 99Hz.

Os valores de fábrica para a "Base" e "Incrementos" são respectivamente 700Hz, e 10Hz.

A edição dos valores para a frequência base("base") e para os incrementos("Incrementos") é efectuada da mesma forma que os parâmetros anteriores.

Quando todos os valores estiverem de acordo com o pretendido pode confirmar todas as alterações e voltar ao menu configurações pressionando **Enter**(**S2**).

Sink TH: -2.0m/s Climb TH: 0.1m/s Sink Alarm: 0.0m/s Base: 0700hz Incrementos: 10hz

Figura 22: Vario Acoustics

## 7.5. Funções avançadas

A opção "Funções avançadas" permite ao utilizador configurar completamente a acústica do B1 NAV. Em termos práticos, ajustando os parâmetros desta opção podemos tornar a resposta do B1 NAV mais ou menos sensível, e ajustar a forma como a frequência e cadência do som varia com a taxa de subida. Também podemos nesta opção ligar ou desligar o indicador de 0, uma inovação muito útil para procurar térmica, especialmente quando esta é fraca.

O B1 NAV disponibiliza cinco funções avançadas.

Damper: 08 Cadencia: 1 Freq Dynamicas: Ligado Buzzer: 3 Auto Silent: Ligado

Figura 23: Funções avançadas

• Damper

O B1 NAV calcula a velocidade vertical baseando-se na variação da pressão atmosférica. Considerando a grande sensibilidade do sensor do B1-NAV torna-se necessário o uso de um filtro que elimine variações indesejáveis .

O parâmetro que define a resposta do filtro é o "Damper" (amortecimento). Um valor baixo do Damper, vai tornar o B1 NAV mais instável mas também mais sensível e com uma resposta mais rápida a pequenas variações de altitude. Se for definido um valor alto o B1 NAV será mais estável ,mas terá uma resposta mais lenta as variações de altitude.

O valor por defeito para o Damper é 8.

#### Cadencia

Quando a taxa de subida for superior ao especificado pelo Climb TH, o B1 NAV vai criar um sinal sonoro(Bip, Bip).

A cadencia dos sinais sonoros vai aumentar quanto maior for a taxa de subida. Este aumento da frequência com que o sinal sonoro é activado não é linear, o parâmetro "Cadencia" permite especificar qual a curva de cadencia que o B1 NAV utiliza.

No presente momento estão disponíveis 2 curvas apresentadas na Figura 24 com os detalhes da cadência consoante a taxa de subida.

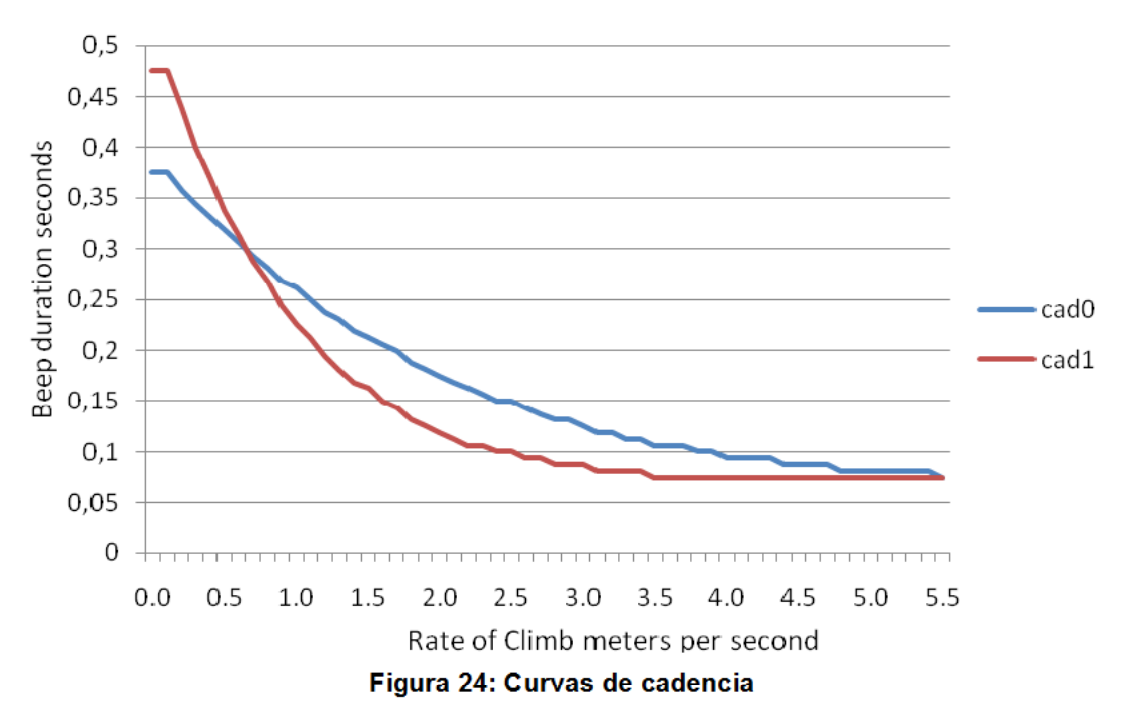

#### Frequências Dinâmicas

O parâmetro "Freq. Dinâmicas" (Frequência. Dinâmica) permite que a frequência de cada do som (bip, bip) possa variar dinamicamente de acordo com a taxa de subida. Esta funcionalidade permite tornar o som mais adaptado ao ouvido humano, tornando-o menos incomodativo principalmente em situações de forte ascendência.

O valor por defeito para este parâmetro é On.

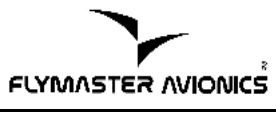

#### Buzzer

Uma das funcionalidades mais úteis do B1 NAV, e que o distingue de outros equipamentos é o indicador de 0, denominado de Buzzer. Esta funcionalidade é especialmente útil na detecção de térmica fraca.

Normalmente, um variómetro começa a "apitar" quando o piloto se encontra a subir a uma determinada velocidade, por exemplo 0.1 m/s, o que só acontece quando a velocidade de subida do ar é superior à velocidade de descida da aeronave. Considerando a taxa de queda típica duma aeronave podemos dizer que o variómetro só irá "apitar" para velocidades de subida do ar próximas de 1m/s. O B1 NAV pode ser configurado para dar uma indicação de subida muito antes disso, ou seja, pode ser configurado para dar indicação de subida logo que o piloto esteja dentro duma massa de ar ascendente. Note-se que esta indicação é feita com um som diferente do bip usado para identificar o caso normal da aeronave a subir.

O parâmetro "Buzzer" é usado para calcular o valor a partir do qual o variómetro sinaliza a massa ascendente. Este valor é determinado subtraindo do "Limite de Subida" o valor do parâmetro Buzzer.

A título de exemplo considere a situação em que o parâmetro "Limite de Subida" é 0.1 m/s e o parâmetro "Buzzer" 3.

*Limite de Subida* = 0.1 *Buzzer* = 3

0.1 - 0.3 = -0.2 m/s

Neste caso o B1 NAV iniciará a emissão de um som semelhante a um buzzer quando a velocidade vertical da aeronave for maior que -0.2 m/s. Naturalmente, o B1 NAV emitirá o tradicional bip, bip assim que o "Limite de Subida" for alcançado, que neste exemplo é de 0.1 m/s.

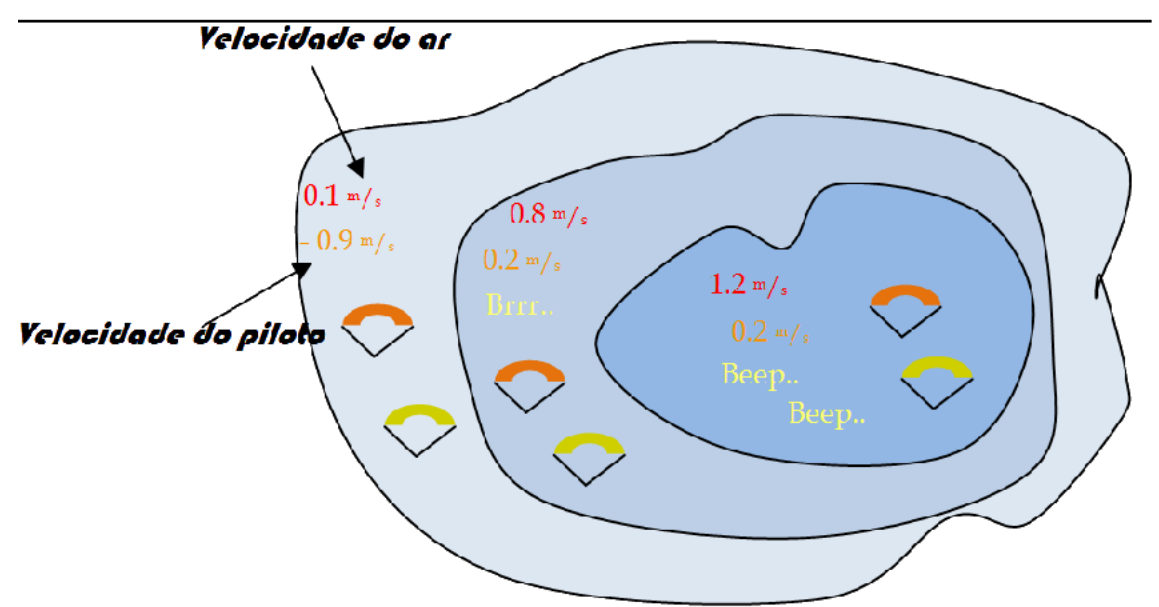

Figura 25: Ilustração do funcionamento do Indicador de 0

Um exemplo prático da utilização do indicador de 0 pode ser ilustrado com o esquema da Figura 25. Neste exemplo a taxa de descida relativamente ao ar para ambos os parapentes é de 1.0 m/s. O piloto do parapente laranja possui um B1 NAV para o qual os parâmetros Limite de Subida e Buzzer foram ajustados respectivamente para 0.1 m/s e 3. O piloto do parapente verde possui um vário que não o B1 NAV, cujo Limite de Subida foi também ajustado para 0.1 m/s.

Como se pode ver na figura, quando ambos os pilotos entram na térmica nenhuma informação é dada aos pilotos pelos aparelhos. O ar sobe a 0.1 m/s mas ambos os pilotos descem a -0.9 m/s. Quando os pilotos entram no segundo nível da térmica o ar está a subir a 0.8 m/s pelo que ambos descem a -0.2 m/s. Neste nível o piloto laranja começa a ouvir um brrrr vindo do seu B1 NAV como indicação de que o ar está a subir, o que o ajudará a centrar a térmica desde já. O piloto verde não recebe qualquer tipo de indicação do seu instrumento. Finalmente, no 3 nível da térmica, no qual o ar está a subir a 1.2 m/s, os pilotos sobem a 0.2 m/s. Nesta altura, o B1 NAV altera o som para o tradicional bip, bip indicando que o piloto está a subir e o piloto verde começa a ouvir pela primeira vez o seu variómetro.

Considerando este exemplo, o indicador de 0 pode ser muito útil na antecipação duma térmica, ou na ajuda à "sobrevivência" em condições fracas.

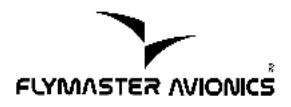

A função de indicação de 0 (buzzer) pode ser desligada simplesmente ajustando o parâmetro buzzer a Off. Neste caso, o vario do B1 NAV funcionará como um vário tradicional ultra-sensível.

#### Auto Silent

O parâmetro "Auto Silent" permite definir se o som do buzzer está sempre ou não activado. Se o parâmetro for ajustado para "On" a indicação de 0(buzzer) só será ouvida quando o voo é iniciado, ou seja, quanto for detectada uma velocidade superior a 10km/h e *o* B1 NAV tiver uma posição fixa de GPS. Alternativamente, se o parâmetro for ajustado para "Off" a indicação de 0 poderá ser ouvida assim que o B1 NAV for ligado.

#### 7.6. Contraste ecrã

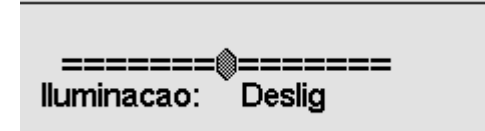

Figura 26: Contraste ecrã

O contraste do ecrã pode ser ajustado conforme as preferências do piloto, no entanto tenha em atenção que se ajustar o contraste para um valor muito baixo, pode deixar de visualizar o que quer que seja. Caso isto aconteça efectue um reset ao B1 NAV (ver capitulo 8.2. na página 48) para voltar a colocar o parâmetro por defeito.

O B1 NAV possui também a opção ligar/desligar a luz de fundo (backlight) do ecrã o que permite ao piloto visualizar os dados de voo em condições de fraca luminosidade.

**Nota:** A activação da iluminação do ecrã diminui a duração do tempo da bateria. A sua utilização em condições de bateria fraca não é aconselhada.

## 7.7. Idioma/Unidades

A opção "Idioma/Unidades" permite ao piloto configurar o idioma do B1 NAV e as unidades em que os dados do variómetro são apresentados.

Esta opção permite ainda definir como o piloto pretende que o valor da temperatura seja apresentado, e o formato das coordenadas de GPS.

ldioma: Portugues Unid. Alti.: Metros Unid. Temp: Celsius Coords.: DDºMM.mmm'

#### Figura 27: Idioma e Unidades

## 7.8. Campos Configuráveis

A opção "Campos Configuráveis" permite definir quais são os dados visíveis, e a ordem dos mesmos, na secção dos campos definidos pelo utilizador(descrito no capitulo 2.5. na página 16).

| D.Field <b>1</b> : | VMG        |
|--------------------|------------|
| D.Field <b>2</b> : | G.R.Goal   |
| D.Field <b>3</b> : | A.OverGoal |
| D.Field <b>4</b> : | Cur G.R.   |
| D.Field <b>5</b> : | Dist Toff  |
| D.Field <b>6</b> : | Land In    |

Figura 28: Campos configuráveis

A Figura 29 mostra a correspondência do número do campo e a sua localização.

| VMG          | A.OverGoal      | Dist Toff    |
|--------------|-----------------|--------------|
| Data field 1 | Data field 3    | Data field 5 |
| C D Cool     | Cure C D        | Land In      |
| G.K.GUal     | <b>CUI G.K.</b> |              |

Figura 29:Campos definidos pelo utilizador

## 7.9. FS Keys

No modo de voo a função das teclas S1, S2, S3 podem ser configuradas usando esta opção.

| Fn ke | y1: | Sound On/Off |
|-------|-----|--------------|
| Fn ke | ý2: | Aterragens   |
| Fn ke | y3: | Mark MOB     |

Figura 30: Fs Keys

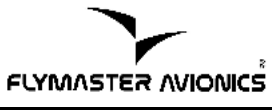

## 7.10. Firmware

A actualização do firmware do B1 NAV é um processo bastante simples que permite adicionar novas funcionalidades que vão sendo desenvolvidas.

Antes de iniciar o processo de actualização deve descarregar do nosso site (<u>www.FLYMASTER-avionics.com</u>) os seguintes ficheiros:

- Drivers USB (FlymasterUSBdrivers.msi)
- Versão do firmware a instalar. (B1Firmware.b1n)
- Aplicação de actualização (FlashB1navSetup.msi).

Uma vez disponíveis os ficheiros, o primeiro passo do processo de actualização consiste na instalação dos drivers USB no PC.

Para isso deve executar o ficheiro FlymasterUSBdrivers.msi e seguir as indicações que aparecem na janela de instalação.

Quando a instalação dos drivers estiver concluída conecte o B1 NAV à porta USB do seu PC usando o cabo fornecido. Na sequência da conexão o Windows detectará o dispositivo e efectuará a instalação automática dos drivers.

O passo seguinte será a instalação da aplicação de actualização. Para isso simplesmente execute o ficheiro FlashB1navSetup.msi e segua as indicações que aparecem na janela de instalação.

Uma vez instalados os drivers e a aplicação de actualização, estando o B1 NAV ligado e conectado ao PC, o firmware pode ser actualizado seguindo o seguinte procedimento.

 Execute a aplicação FlashB1NAV.exe. Se receber uma mensagem de segurança do Windows pode ignorá-la.

| FlashB1Nav                                                    | ×                 |
|---------------------------------------------------------------|-------------------|
| Firmware file:                                                |                   |
| C:\B1NavFirmware.b1n                                          |                   |
|                                                               | Check for updates |
| Waiting for B1 "Settings->Firmware->Update now" on your B1nav |                   |

Figura 31: Software Flash B1 NAV

- Usando a aplicação procure o ficheiro correspondente à versão do firmware a instalar (B1Firmware.b1n) previamente descarregada.
- 3. Pressione o botão "Send" da aplicação. Deverá visualizar algo semelhante à Figura 18 com a informação de que a aplicação espera resposta do B1 NAV.
- 4. 4.Pegue no B1 NAV, entre no menu e seleccione a opção "Firmware" (Figura 32).
- Pressione a tecla S2 até que a opção "Não", dentro do parâmetro actualizar fique destacada.
- 6. Use as teclas S3 ou S4 de forma a alterar a opção "Não" para "Sim" e de seguida confirme usando a tecla S2.

Se tudo correr como desejado aparecerá uma mensagem no ecrã do B1 NAV e no PC indicando o processo de actualização. Assim que o processo terminar será mostrada uma mensagem no PC e o B1 NAV iniciará o funcionamento. Caso ocorra algum erro inesperado no processo de actualização do firmware consulte o capitulo 8.1 na pagina 47.

| Versao:1.14       |     |  |  |  |  |  |
|-------------------|-----|--|--|--|--|--|
|                   |     |  |  |  |  |  |
| Actualizar agora: | Nao |  |  |  |  |  |

Figura 32 Firmware

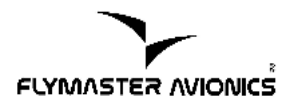

## 8. Diversos

## 8.1. Actualização à prova de falha do Firmware

#### Introdução

A actualização à prova de falha do Firmware, é uma ferramenta de último recurso caso ocorra algum tipo de erro inesperado no processo de actualização do Firmware e o B1 NAV deixe de funcionar correctamente.

Nota: Sendo uma ferramenta de último recurso, a actualização do firmware não deve ser realizada desta forma. A FLYMASTER recomenda a actualização da forma descrita no capítulo anterior.

#### Procedimento de Actualização

Para poder efectuar a actualização desta forma necessita de instalar os drivers USB do B1 NAV disponíveis no sítio da FLYMASTER. Execute o ficheiro FlymasterUSBdrivers.msi que foi descarregado e seguir as indicações que iram aparecer na janela de instalação.

Quando o processo de instalação dos drivers for correctamente finalizado, execute os seguintes passos para efectuar a actualização forçada do Firmware.

- 1. Execute a aplicação FlashB1NAV.exe. Se receber uma mensagem de segurança do Windows pode ignorá-la.
- Usando a aplicação procure o ficheiro correspondente à versão do firmware a instalar (B1Firmware.b1n) previamente descarregada.
- 3. Pressione o botão Send
- Pressione e mantenha pressionado o botão S1 (menu) no B1 NAV e sem largar o botão insira uma ferramenta na ranhura de reset, que fica situada acima do conector USB, e pressione o botão reset (Figura 34 na página 48).
- 5. Deixe de pressionar o botão Reset mas mantenha o botão S2 pressionado. Verifique se aparece a mensagem no FlashB1nav "Erasing Memory". Se sim, pode largar o botão S2. Se não volte a pressionar o botão Reset.

6. Espere até que no FlashB1nav apareça a mensagem"Complete". Quando aparecer, o processo foi concluído com sucesso, e o Firmware foi actualizado.

## 8.2. Efectuar um Reset ao B1 NAV

#### Introdução

No caso do B1 NAV parar de funcionar ou deixar de responder, executar um reset permite ao piloto reinicializar o B1 NAV para este voltar a funcionar correctamente.

**Nota:** O procedimento de reset não ira perder nenhuma das configurações, mangas, balizas, previamente gravadas, os únicos dados que serão perdidos são a data e a hora.

#### Procedimento de Reset

Para poder efectuar um reset ao B1 NAV é necessário um clip ou um pequeno arame.

 Localize o orifício de reset, este encontra-se localizado acima do conector USB(Figura 33)

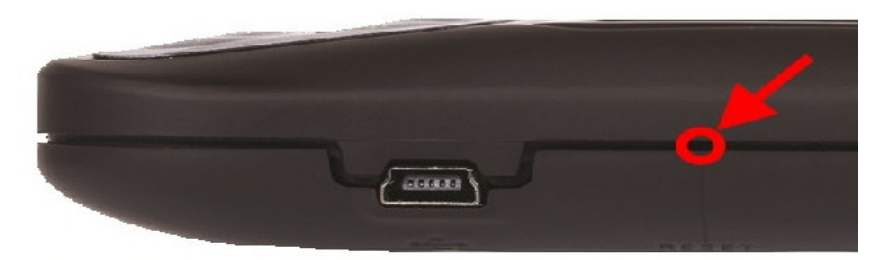

Figura 33: Orifício de Reset

2. Segure o clip(ou o arame) e cuidadosamente introduza-o no orifício(Figura 34)

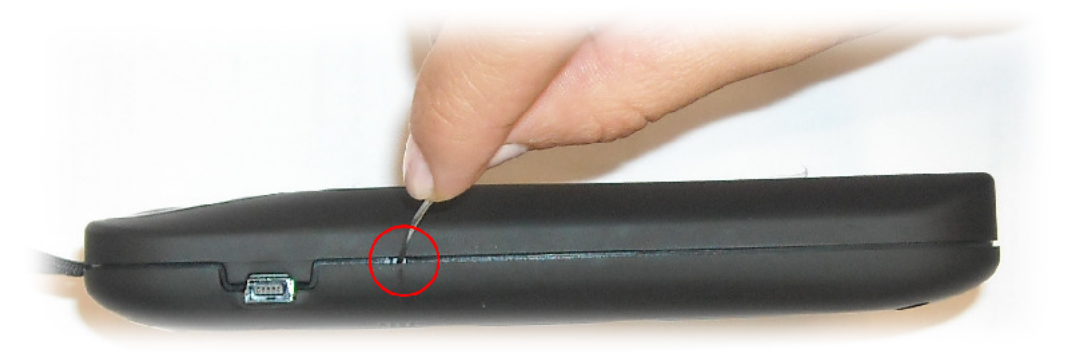

Figura 34: Reset ao B1 NAV

- 3. Cuidadosamente pressione o botão de reset até sentir um click.
- 4. Se o procedimento foi efectuado correctamente o B1 NAV vai reinicializar e voltar a ligar no ecrã de voo.

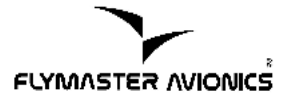

## **Alphabetical Index**

| Actualização à prova de falha do Firmware      | 47 |
|------------------------------------------------|----|
| Apagar Rota                                    | 29 |
| Aterragem                                      | 27 |
| Atrasar Manga                                  |    |
| Auto Silent                                    | 43 |
| Bateria de iões de Lítio                       | 7  |
| Buzzer                                         | 41 |
| Cadencia                                       | 40 |
| Carga                                          | 7  |
| Carga Lenta                                    | 7  |
| Carga Rápida                                   | 7  |
| Cilindro                                       | 27 |
| Damper                                         |    |
| Descolagem                                     |    |
| Desligar                                       | 9  |
| Ecrã Modo de Voo                               | 10 |
| Edição de Pontos                               |    |
| Efectuar um Reset ao B1 NAV                    | 48 |
| Frequências Dinâmicas                          | 40 |
| Go to                                          |    |
| Golo cilindro                                  | 27 |
| Golo linha                                     |    |
| Indicador do Nível da Bateria                  | 11 |
| Indicador do Nível de Som                      | 12 |
| Indicador do numero de Satélites Sincronizados | 12 |
| Integr. Vario                                  |    |
| Ligar                                          | 8  |
| Mover Ponto                                    |    |
| Remover Ponto                                  |    |
| Start-in                                       |    |
| Start-out                                      | 27 |
| USB                                            | 6  |
| Variómetro Analógico                           | 13 |
| Variómetro integrado                           | 13 |
|                                                |    |